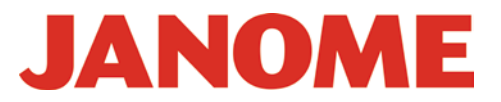

## Janome Digitzer V4 Windows 8 Installationsanleitung

Für Nutzer von Windows 8: Bitte gehen Sie nach der folgenden Anleitung vor, um den Janome Digitzer (Jr/MBX) V4 erfolgreich zu installieren.

Achtung: Sie benötigen für die erfolgreiche Installation eine Internetverbindung.

1. Ein Windows 8 kompatibler Dongle Treiber muß vor der Installation unter Windows 8 installiert sein.

**WICHTIG:** Der Windows 8 kompatible Treiber <u>MUSS VOR</u> der Installation des Janome Digitzer V4 unter Windows 8 installiert werden.

So installieren Sie den Treiber:

- 1. Entfernen Sie bei Bedarf alle Dongles vom Windows 8 PC
- 2. Laden Sie den Windows 8 Dongletreiber von der Janome Website.
- 3. Entzippen Sie die **Windows 8 Dongletreiber.zip** Datei in einen Ordner auf Ihrem Computer (z. B.: C:\HASP)
- 4. Gehen Sie über den Windows Explorer zu dem Ordner und klicken Sie doppelt auf die Datei **mk.bat**.
- 5. Akzeptieren Sie alle folgenden Warnhinweise.

Bereits vorhandene alte Dongletreiber werden vom Computer entfernt und der neue Treiber automatisch installiert. Warten Sie die Anzeige "operation successfully completed" ab, bevor Sie mit der Installation des Janome Digitzer V4 beginnen.

| Please wait |  |
|-------------|--|

| Sentinel Run-time En   | vironment Installer |
|------------------------|---------------------|
| Operation successfully | completed.          |
|                        |                     |

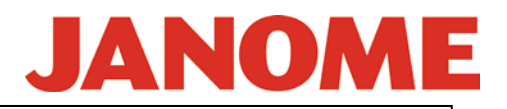

2. .NET Framework 3.5 muß für die Installation des Janome Digitzer V4 auf Windows 8 vorrangig aktiviert sein.

**WICHTIG:** .NET Framework 3.5 **SOLLTE** aktiviert werden, **BEVOR** Sie den Janome Digitzer V4 unter Windows 8 installieren.

Installieren Sie Janome DigitzersV4 unter Windows 8 (32-bit oder 64-bit) während des .NET Framework 3.5 SP1 Setup erschient die folgende Meldung:

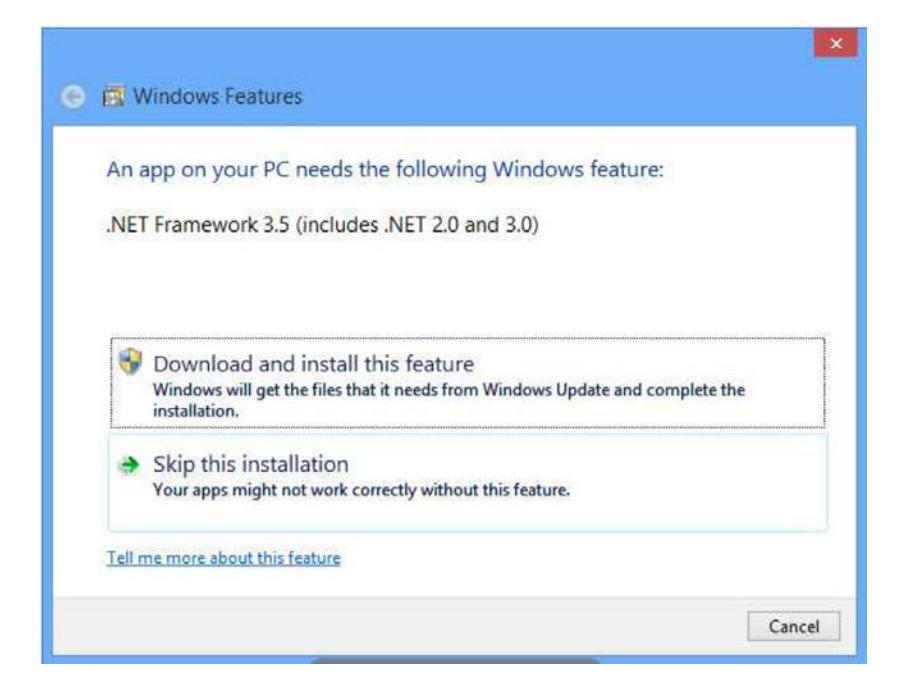

Klicken Sie auf "**Download and install this feature**". Die erforderliche Komponente wird aus dem Internet geladen.

Die Installation des Janome Digitzer V4 startet.

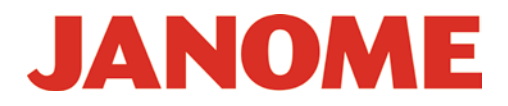

## 3. Damit der Program Compatibility Assistant (PCA) nicht jedes Mal erscheint, erlauben Sie CorelDRAW Essential X5 für Windows 8

Nach der Installation des Janome Digitzer V4 beginnt automatisch die Installation von CorelDRAW Essential X5.

Der Program Compatibility Assistant (PCA) ershcint während der Installation von CoreIDRAW Essential X5 wie gezeigt:

| <b>.</b>           | Program Compatibility Assistant                                                    | ×    |
|--------------------|------------------------------------------------------------------------------------|------|
| This p             | rogram has compatibility issues                                                    |      |
| 0                  | CorelDRAW Graphics Suite X5<br>Corel Corporation                                   |      |
| You can<br>progran | n get help online and see more information about this<br>n's compatibility issues. |      |
| <u> </u>           | <u>G</u> et help online                                                            |      |
| <u> </u>           | <u>R</u> un th <mark>e program without getting help</mark>                         |      |
| ₫ Doi              | n't <u>s</u> how this message again                                                | lose |

- 1. Klicken Sie in die Checkbox vor "**Don't show this message again**", um diese Anzeige vor erneutem erscheinen zu hindern.
- 2. Klicken Sie auf "**Run the program without getting help**". CorelDRAW Essential X5 wird nun weiter installiert.